## Accessing BC e-mail via Eudora mail client using IMAP . If you dial Brooklyn College Access Numbers

- 1. Go into Options under the Tools tab.  $\setminus$
- 2. Scroll up and go to the section called Getting started.
  - In **Return Address** enter "**username**@brooklyn.cuny.edu". (ex. Jdoe@brooklyn.cuny.edu")
  - In **Real Name** enter your **Full Name**.
  - In Mail Server enter your incoming mail server: outlook.brooklyn.cuny.edu
  - In Login Name enter your userid.
  - In **SMTP Server** enter your SMTP server information. Your Internet Service Provider's (ISP) Mail Client.
  - Feel free to leave the other fields blank.

| tegory:         |                             |
|-----------------|-----------------------------|
| 55              | Beal name:                  |
| <u> </u>        | Guest                       |
| Getting Started | Return address:             |
| <b>F</b>        | <br>guest@brooklyn.cuny.edu |
| Checking Mail   | Mail Server (Incoming):     |
|                 |                             |
| S               | Joutlook.brooklyn.cuny.edu  |
| Incoming Mail   | Login Name:                 |
| 3               | guest                       |
| Sending Mail    | SMTP Server (Outgoing):     |
|                 | YOUR ISP Mail Client        |
| Internet Dialup | Allow authentication        |
| ~               |                             |

Scroll down on the left and go to the **Checking Mail** section.

- In Mail server field enter your mail server information. (ex. apollo.brooklyn.cuny.edu)
- In Login Name enter your userid.

|--|

| ategory:        |                                                                                                    |
|-----------------|----------------------------------------------------------------------------------------------------|
| Getting Started | Mail Server:                                                                                                    |
| Incoming Mail   | Check for mail <u>every</u> 0 minute(s)<br>Don't check without a network connection<br>Don't check when using battery<br>Send on check<br>Sa <u>v</u> e password |

- 3. Scroll down on the left and go to the Incoming Mail section.
  - In server configuration check "IMAP".
  - There should be a check box called **Leave Mail on Server.** Make sure that is checked **on**.

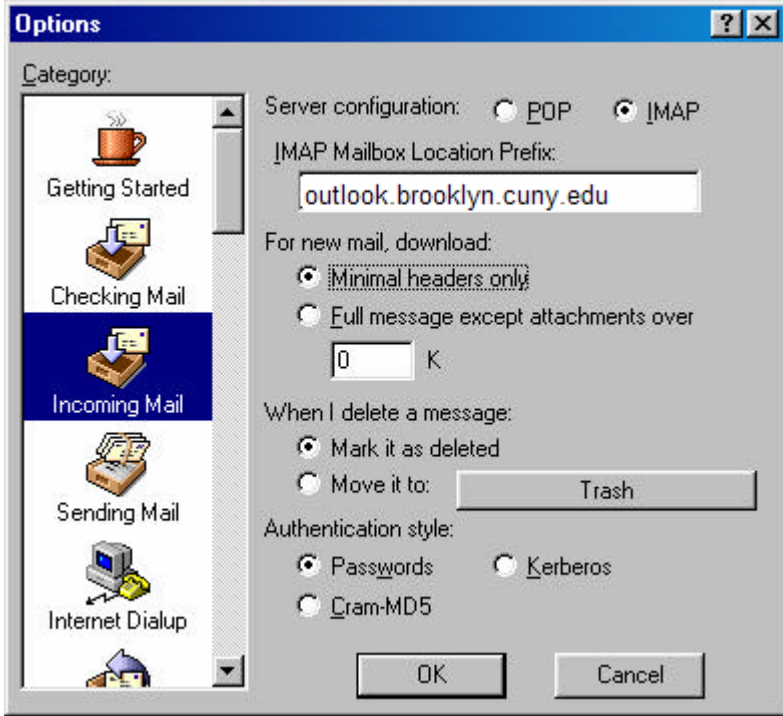

4. Next scroll down to Sending Mail section.

- In **Return Address** enter <u>youruserid@domainname</u>
- In **SMTP Server** enter your SMTP server information. (ex. omni.brooklyn.cuny.edu)

| Options         | ? ×                                                                                                    |
|-----------------|----------------------------------------------------------------------------------------------------|
| Category:       | Return address:<br>guest@brooklyn.cuny.edu                                                                                                    |
| Getting Started | Domain to add to unqualified addresses:                                                                                                    |
| Checking Mail   | SMTP server:<br>Your ISP's Mail Client<br>✓ Allow authentication<br>✓ Immediate send ✓ Send on check                                                                                                    |
| Sending Mail    | Default Stationery: <no default="">   Select defaults when not using Stationery:   Default Signature: <no default="">   Image: Word wrap Image: May use guoted-printable   Image: Keep copies Image: Labs in body of message   UK Uancel</no></no> |

- 5. Click **OK**, which will bring you back to the **Eudora window**.
- 6. Click on the **Check Mail** button, or open the File Tab and choose **Check Mail**. Enter your usual e-mail password when prompted.

## If you dial into your own ISP provider:

The instructions are the same as above, except for **SMTP** you'll have to look up your Internet Provider's **SMTP** server and put it in. For example, if your ISP is Erols, your SMTP server would be smtp.erols.com, or if it were Freei.net, it would be mail.freei.net.